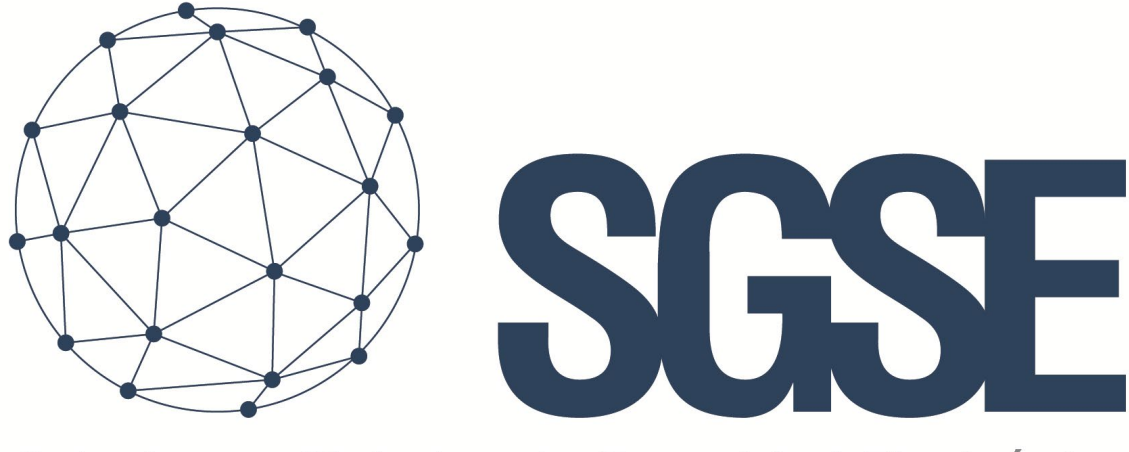

## Soluciones Globales de Seguridad Electrónica

# PARADOX MONITOR

Installation and User Manual

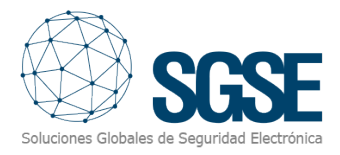

### Contents

| 1.  | Document versions                                    |
|-----|------------------------------------------------------|
| 2.  | Introduction                                         |
| 3.  | Architecture                                         |
| 4.  | Installation                                         |
| We  | eb service configuration11                           |
| 5.  | Licencing 12                                         |
| Α.  | Obtaining UIDs 12                                    |
| В.  | Adding the licence to the system12                   |
| 6.  | Configuration 13                                     |
| Plu | igin configuration                                   |
| 7.  | Operation 14                                         |
| Ma  | anagement Client                                     |
|     | Areas                                                |
| :   | Zones                                                |
|     | Outputs                                              |
| Sm  | nart Client 17                                       |
| 8.  | Troubleshooting                                      |
| Lic | ences                                                |
| Err | or when connecting to the panel management server 18 |
| Fu  | rther information                                    |

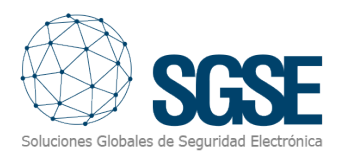

### 1. Document versions

| Version | Date    | Author | Description   |
|---------|---------|--------|---------------|
| 1.0     | 11/2023 | IDP    | First version |
|         |         |        |               |
|         |         |        |               |
|         |         |        |               |
|         |         |        |               |
|         |         |        |               |
|         |         |        |               |
|         |         |        |               |
|         |         |        |               |

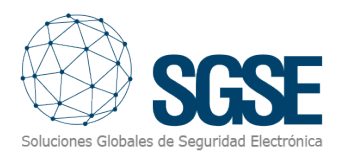

### 2. Introduction

This document explains how to install and use the Paradox Monitor software solution. It also outlines the installation processes for the different applications that are required for the Paradox Monitor to work correctly.

The Paradox Monitor software solution consists of a web service and a plugin that controls the Paradox panels, namely:

- The SGSE Panel Integration Service, which manages the connections with the panels, and
- The Paradox Monitor Plugin, which facilitates the integration of the Paradox panels into Milestone.

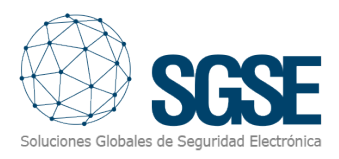

### 3. Architecture

The diagram below shows the architecture of this software solution.

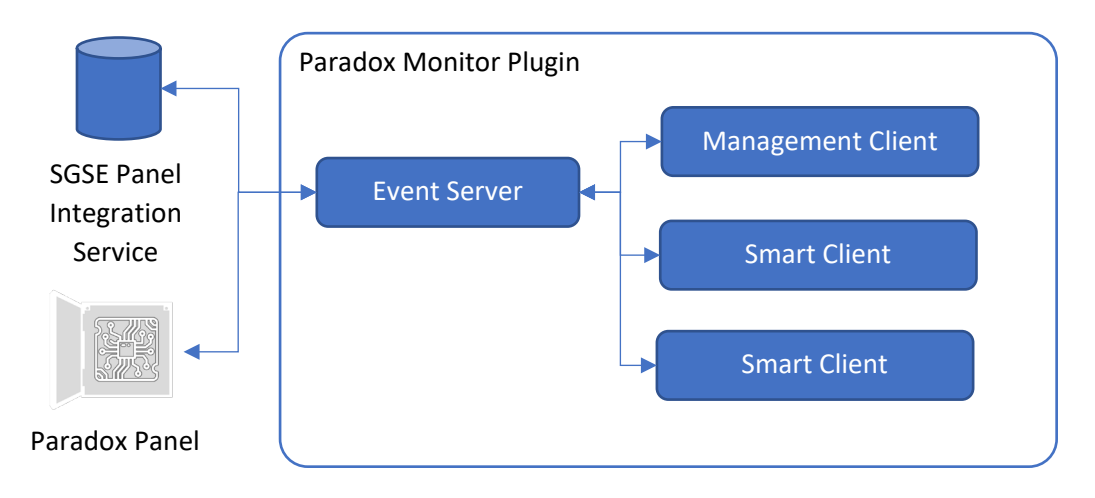

The web service manages the connections with the panels and displays an application programming interface (API) through which it communicates with the plugin that is located within the event server. The web service therefore integrates the devices connected to the panels and their alarms through Milestone messaging.

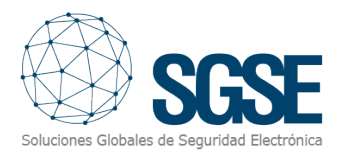

### 4. Installation

To install the service, just run "SGSE Panel Integration Service Installer.msi" with administrator permissions. This installer is supplied by SGSE and the installation process is automatic. The installer will take you through a series of dialog boxes through which you will be asked to accept the End User Licence Agreement. The plugin cannot be used if the End User Licence Agreement is not accepted.

The following images show all the dialog boxes that will appear during the installation process for the applications mentioned previously.

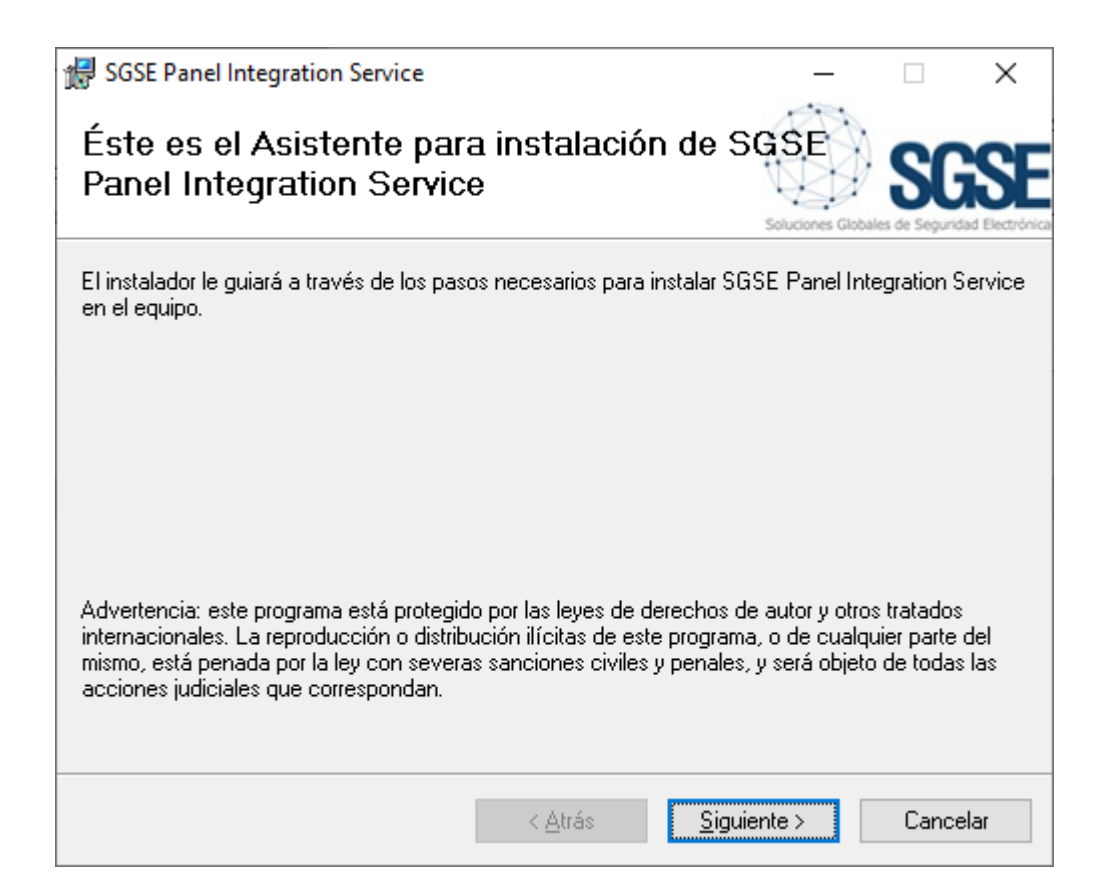

Click "Next >" to start the installation.

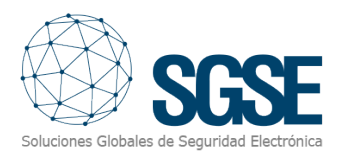

|                                                                                                    |                                                                                                    |                                                                                       | _                                  | ~        |
|----------------------------------------------------------------------------------------------------|----------------------------------------------------------------------------------------------------|---------------------------------------------------------------------------------------|------------------------------------|----------|
| SGSE Panel Integration Service                                                                                                    |                                                                                                    | _                                                                                     |                                    | ×        |
| Contrato de licencia                                                                                                    |                                                                                                    | Soluciones Global                                                                     | SG<br>es de Seguridad              |          |
| Dedique unos instantes a leer el Contrat<br>condiciones, haga clic en "Acepto" y lue                                                                                           | o de licencia incluido en el p<br>ego en "Siguiente". De lo co                                                                            | rograma. Si ace<br>ntrario, haga cli                                                  | pta las<br>c en "Cano              | celar''. |
| End-User License Agreemen                                                                                                    | t (EULA) of "Panel Inte                                                                                                    | egration" Se                                                                          | rvice                              | ~        |
| This End-User License Agreemen<br>(the "User") and Soluciones Glo<br>This EULA agreement governs yo<br>Service" ("Software") directly fro<br>(SGSE) or indirectly through a So | nt ("EULA") is a legal agre<br>bales de Seguridad Elect<br>ur acquisition and use o<br>m Soluciones Globales d<br>luciones Globales de Se | ement betwe<br>rónica (SGSE).<br>f our "Panel Ir<br>le Seguridad E<br>guridad Electro | en you<br>Itegratior<br>lectrónica | n<br>a   |
| ◯ <u>N</u> o acepto                                                                                                    | ● A <u>c</u> epto                                                                                                    |                                                                                       |                                    |          |
|                                                                                                    | < <u>A</u> trás <u>Si</u> g                                                                                                    | juiente >                                                                             | Cancela                            | ar       |

You will need to read and accept the End-User Licence Agreement in order to proceed with the installation.

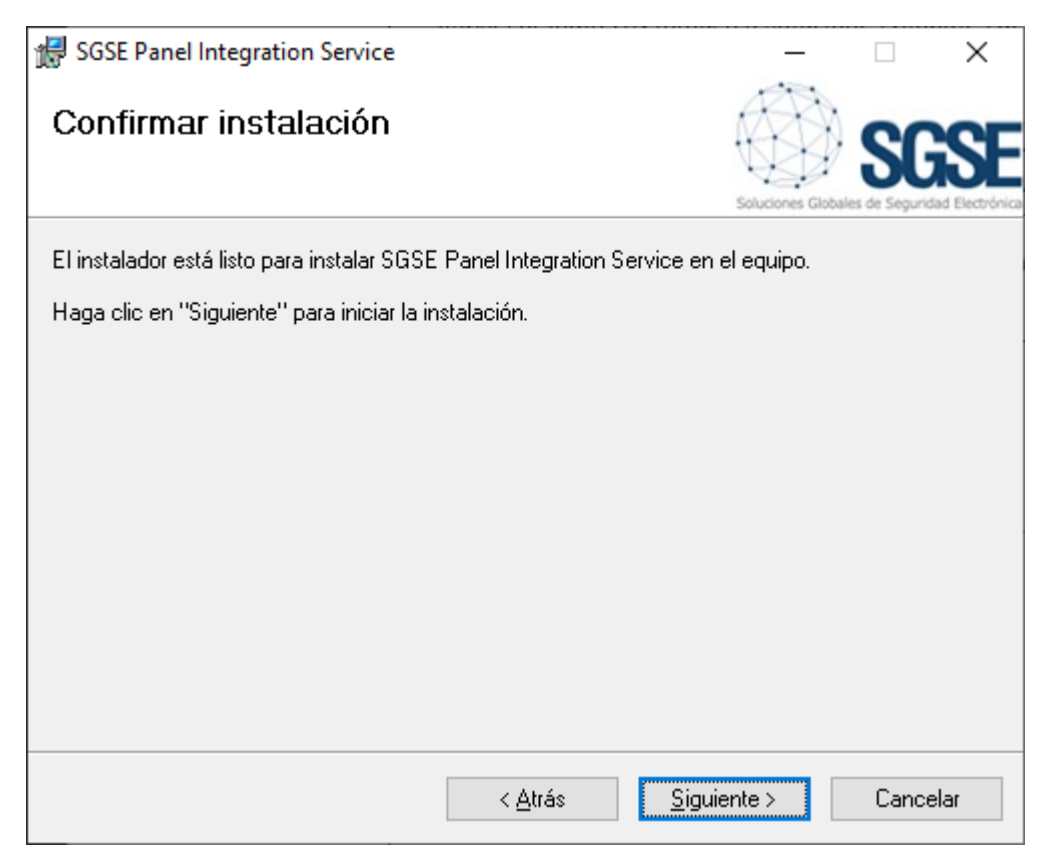

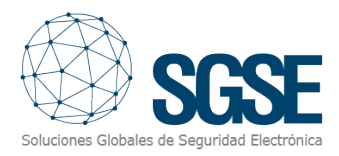

Click "Next >" to continue.

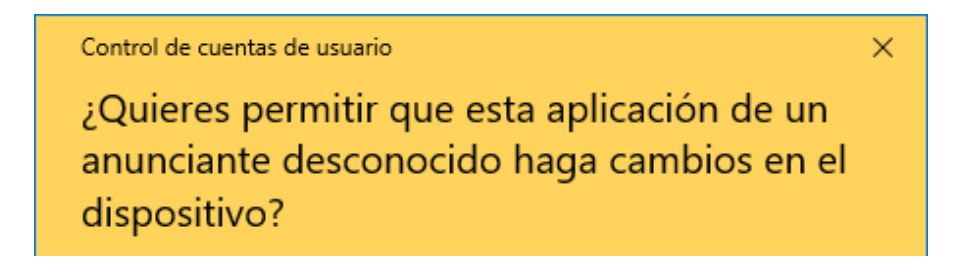

If a Windows User Account Control dialog box appears, you should consent to allowing the installer to continue with the installation.

| 😸 SGSE Panel Integration Service                              | _              |                       | ×      |
|---------------------------------------------------------------|----------------|-----------------------|--------|
| Instalación completada                                        | Soluciones Git | SC<br>obales de Segur |        |
| SGSE Panel Integration Service se ha instalado correctamente. |                |                       |        |
| Haga clic en "Cerrar" para salir.                             |                |                       |        |
|                                                               |                |                       |        |
|                                                               |                |                       |        |
|                                                               |                |                       |        |
|                                                               |                |                       |        |
|                                                               |                |                       |        |
|                                                               |                |                       |        |
|                                                               |                |                       |        |
| < <u>A</u> trás <u>C</u>                                      | errar          | Cano                  | elar - |

Once the installation has completed, click on "close". The service will now be installed on your system.

To install the plugin, run "SGSE Paradox Monitor Plugin Installer.msi" in the same way as "SGSE Panel Integration Service Installer.msi" was run to install the web service.

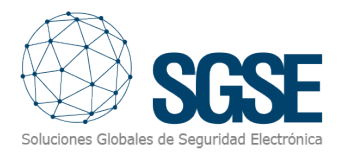

| 😸 SGSE Paradox Monitor Plugin                                                                                                    | _                                                |                                         | ×                   |
|----------------------------------------------------------------------------------------------------|--------------------------------------------------|-----------------------------------------|---------------------|
| Éste es el Asistente para instalación de S<br>Paradox Monitor Plugin                                                                                                    | SGSE<br>Soluciones Glo                           |                                         |                     |
| El instalador le guiará a través de los pasos necesarios para instalar S0<br>en el equipo.                                                                                                    | àSE Parado>                                      | K Monitor F                             | Plugin              |
|                                                                                                    |                                                  |                                         |                     |
| Advertencia: este programa está protegido por las leyes de derechos o<br>internacionales. La reproducción o distribución ilícitas de este program<br>mismo, está penada por la ley con severas sanciones civiles y penales<br>acciones judiciales que correspondan. | le autor y otr<br>a, o de cuale<br>, y será obje | os tratado<br>quier parte<br>to de toda | s<br>: del<br>s las |
| < <u>A</u> trás <u>S</u> igu                                                                                                    | iente >                                          | Canc                                    | elar                |

Click "Next >" to start the installation.

| 😸 SGSE Paradox Monitor Plugin                                                                                                    |                                                 |                                                               | _                                                                   |                                                        | ×              |
|----------------------------------------------------------------------------------------------------|-------------------------------------------------|---------------------------------------------------------------|---------------------------------------------------------------------|--------------------------------------------------------|----------------|
| Contrato de licencia                                                                                                    |                                                 |                                                               | Soluciones Glo                                                      | SC<br>Scenes de Securi                                 |                |
| Dedique unos instantes a leer el Contrato de licencia<br>condiciones, haga clic en "Acepto" y luego en "Sigu                                                                                                    | incluido<br>ente''. [                           | en el proj<br>)e lo cont                                      | grama. Si ao<br>rario, haga (                                       | cepta las<br>clic en ''Ca                              | incelar''.     |
| End-User License Agreement (EULA) o                                                                                                    | f "Para                                         | adox M                                                        | onitor" P                                                           | lugin                                                  | ^              |
| This End-User License Agreement ("EULA") i<br>(the "User") and Soluciones Globales de Se<br>This EULA agreement governs your acquisiti<br>("Software") directly from Soluciones Globa<br>or indirectly through a Soluciones Globales | s a leg<br>gurida<br>on and<br>les de<br>de Seg | al agreer<br>d Electró<br>I use of c<br>Segurida<br>guridad E | ment betw<br>nica (SGSE<br>our "Parad<br>ad Electrór<br>:lectrónica | veen you<br>E).<br>ox Monito<br>nica (SGSE<br>a (SGSE) | or"<br>E)<br>❤ |
| ○ <u>N</u> o acepto                                                                                                    |                                                 |                                                               |                                                                     |                                                        |                |
| < <u>A</u> trá                                                                                                    | s                                               | <u>S</u> igui                                                 | ente >                                                              | Canc                                                   | elar           |

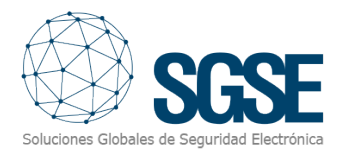

You will need to read and accept the End-User Licence Agreement in order to proceed with the installation.

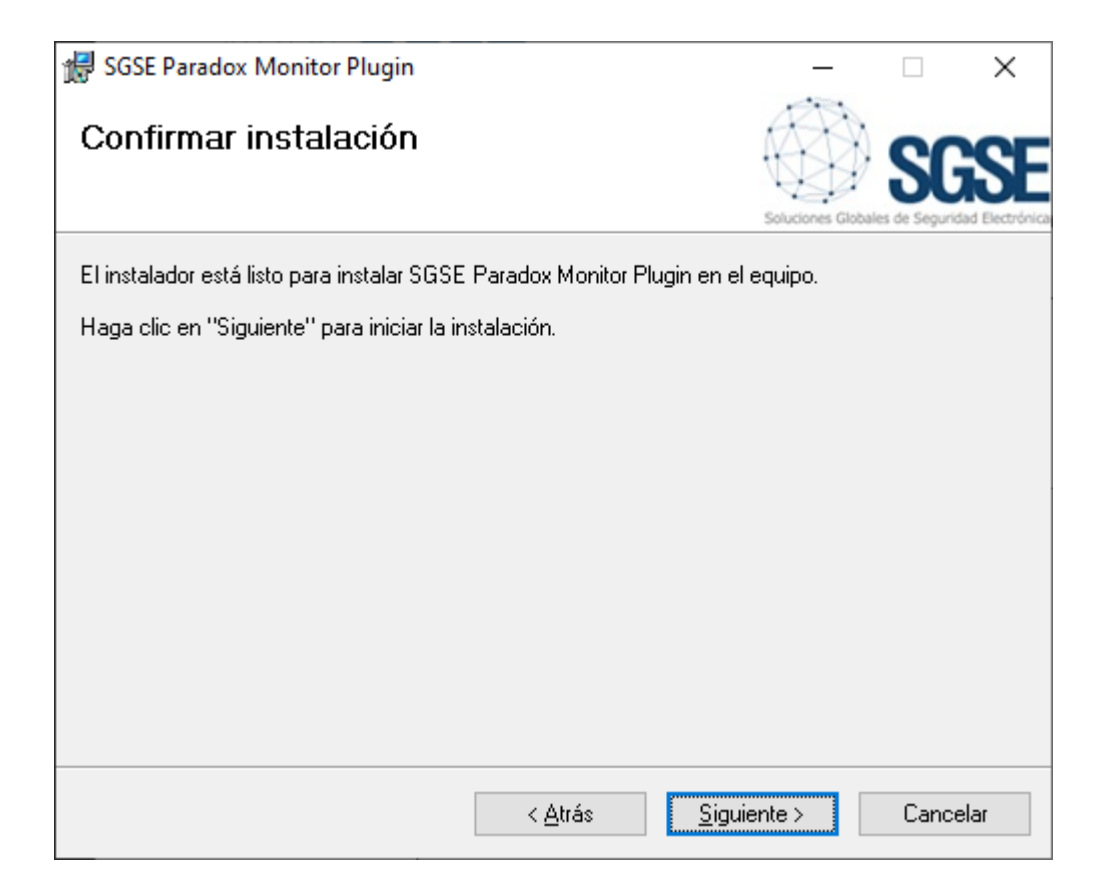

Click "Next >" to proceed with the installation of the software files.

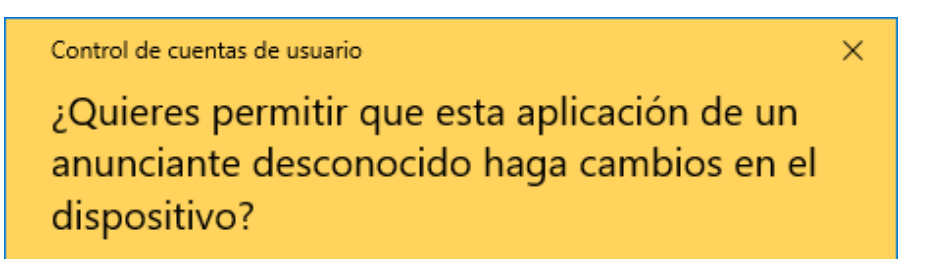

If a Windows User Account Control dialog box appears, you should consent to allowing the installer to continue with the installation.

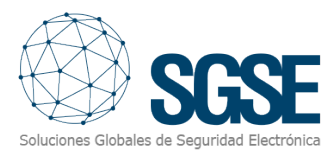

| 🖟 SGSE Paradox Monitor Plugin                                        | _                |                             | ×    |
|----------------------------------------------------------------------|------------------|-----------------------------|------|
| Instalación completada                                               | Soluciones Globa | <b>SC</b><br>les de Segurid |      |
| SGSE Paradox Monitor Plugin se ha instalado correctamente.           |                  |                             |      |
| Haga clic en "Cerrar" para salir.                                    |                  |                             |      |
|                                                                      |                  |                             |      |
|                                                                      |                  |                             |      |
|                                                                      |                  |                             |      |
|                                                                      |                  |                             |      |
|                                                                      |                  |                             |      |
| Utilice Windows Update para comprobar cualquier actualización import | ante de .NET     | Framewo                     | ork. |
| < <u>A</u> trás <u>C</u> e                                           | errar            | Cance                       | elar |

Once the installation has completed, click on "close". The plugin will now be installed on your system.

#### Web service configuration

By default, the web service will be configured in the following way:

Web service TCP port

The default listening port will be port 12034. These settings can be changed by following the steps outlined below:

```
"Kestrel": {
    "Endpoints": {
        "Http": {
            "Url": "http://*:12034"
        }
    }
},
```

#### Accessing the admin user account

The default access credentials for the admin user account are as follows:

Username: admin

Password: Admin-123

Both the listening port and the access credentials can be changed in the "appsettings.json" file, which is located in the "C:\Program Files\SGSE\SGSE Panel Integration

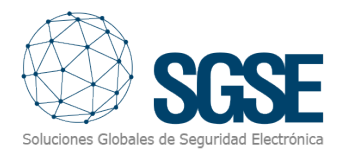

### 5. Licencing

The plugin cannot be used without a licence that stipulates the number of panels and devices that can be managed. These licences are generated by SGSE. The procedure for obtaining a file for a licence that has been purchased is described below.

### A. Obtaining UIDs

In order to generate the licence file, you will need to submit the relevant UID to SGSE. This UID is a unique identification number with which the licence is associated.

To obtain the UID, install the plugin then run the XProtect<sup>®</sup> Management Client and go to the plugin option in the side menu (*MIP Plugins > Paradox Monitor*).

The corresponding UID will be displayed on the screen if the plugin does not already have a licence.

| UID para licencia                                                    |               |
|----------------------------------------------------------------------|---------------|
| Por favor, informe este UID a SGSE para que su licencia sea generada |               |
| 1G6MG1B-8AK68T-MZDWTS-1SO2AGW                                        |               |
| Copiar a portapapeles                                                | + Add License |

You will need to submit the UID to SGSE. Once this has been done, a licence file for the UID you have submitted will be generated.

### B. Adding the licence to the system

SGSE will send you a file named "*Licence.lic*" and you will need to load this file on to the system by clicking on the **+** Add Licence button. A dialog box will then appear allowing you to select the licence file. The licence can also be added manually by copying the file to the "C:\Program Files\SGSE\SGSE Panel Integration Service" folder.

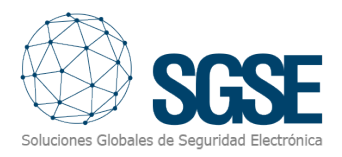

### 6. Configuration

The plugin has been designed to make the configuration process user-friendly so that the installation of the Paradox Monitor goes as smoothly as possible. When the web service and the event server are on the same machine, the plugin will be installed by default with the configuration it needs to perform its functions. If the web service and the event server are not on the same machine, the plugin will need to be configured separately.

### Plugin configuration

Go to *Tools > Options > Panel Management Server* in the Management Client. You will need to specify the URL address for the web service and the username and password used to access it.

| pciones            |                       |                   |                   |                                | 2 |
|--------------------|-----------------------|-------------------|-------------------|--------------------------------|---|
| ventos analíticos  | Panel de usuario      | Alarmas y eventos | Eventos genéricos | Servidor de gestión de paneles | < |
| Servidor de gestió | n de paneles          |                   |                   |                                |   |
| URL del servidor d | le gestión de paneles | s                 |                   |                                |   |
| http://localhost:1 | 2034                  |                   |                   |                                |   |
| Usuario            |                       |                   |                   |                                |   |
| admin              |                       |                   |                   |                                |   |
|                    |                       |                   |                   |                                |   |
| Contraseña         |                       |                   |                   |                                |   |
| •••••              |                       |                   |                   |                                |   |
|                    |                       |                   |                   |                                |   |
|                    |                       |                   |                   |                                |   |
|                    |                       |                   |                   |                                |   |
|                    |                       |                   |                   |                                |   |
|                    |                       |                   |                   |                                |   |
|                    |                       |                   |                   |                                |   |
|                    |                       |                   |                   |                                |   |
|                    |                       |                   |                   |                                |   |
|                    |                       |                   |                   |                                |   |
|                    |                       |                   |                   |                                |   |

If the configuration is incorrect, the following messages will be displayed:

Ha ocurido un error con la conexión al servidor de gestión de paneles. Revise la configuración del servicio de gestión de paneles.

8:52:20 Ha ocurrido un error con la conexión al servidor de gestión de paneles. Revise la configuración del servicio de gestión de paneles.

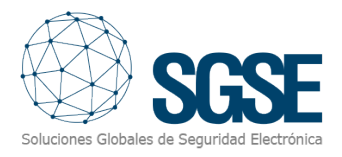

### 7. Operation

### Management Client

Go to MIP Plugins > Paradox Monitor > Paradox Panels. The panels that are registered with the panel management service will be displayed here.

| Paneles Paradox 🗸 | • 📮 Información de Panel Paradox |                 | <b>→</b> ₽ |
|-------------------|----------------------------------|-----------------|------------|
| Paneles Paradox   | Nombre:                          | panel1          |            |
|                   | IP:                              | 192.168.2.46    |            |
|                   | Puerto:                          | 10000           |            |
|                   | Usuario:                         | 1234            |            |
|                   | Contraseña:                      |                 |            |
|                   | Panel Id:                        | 1               |            |
|                   | Tipo de panel:                   | AutoDetect      | ~          |
|                   | Tipo de COM:                     | (IP             | ~          |
|                   | ldioma:                          | ENGLISH         | ~          |
|                   | Date Time:                       | Set date        |            |
|                   | Habilitado:                      |                 |            |
|                   |                                  | CONNECTED READY |            |
|                   |                                  |                 |            |
|                   |                                  |                 |            |
|                   |                                  |                 |            |
|                   |                                  |                 |            |

Panels can be added and removed by right-clicking on them.

| Panele | s Par | adov.        |        | anel1 |            |      |
|--------|-------|--------------|--------|-------|------------|------|
|        |       | Ampliar      |        |       | Borrar     | SUPR |
|        |       | Añadir nuevo | CTRL+N |       | Renombrar  | F2   |
|        | 2     | Actualizar   | F5     | 2     | Actualizar | F5   |
|        |       |              |        |       |            |      |

Description Field Panel name Name Panel IP address IP TCP communications port for panel Port User Panel user code Password Password for connecting to the panel through the IP Panel ID This is a unique number for each panel ranging from 1 to 65,535. This relates to the type of panel you will be connecting to. Type of panel If it is an AutoDetect panel, this field will be completed automatically when a connection is made to the panel for the first time.

The following fields will need to be completed:

Once the information has been saved, the status of the connection to the panel and a message to show whether it is ready for operation will be displayed at the bottom of the screen.

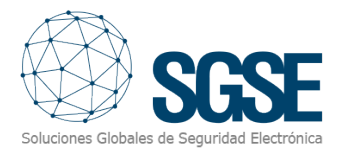

Once the panel is connected, Milestone items associated with the area zones and outputs for the panel will be created.

|                       | 🖃 👬 Plug-ins de MIP                                                                                                    |                              |            |
|-----------------------|----------------------------------------------------------------------------------------------------|------------------------------|------------|
|                       | Bradox Monitor                                                                                                    |                              |            |
|                       | 🖻 📒 Paneles Parac                                                                                                    | dox                          |            |
|                       | - 🔅 Áreas                                                                                                    |                              |            |
|                       | Zonas                                                                                                    |                              |            |
| Areas                 | √₊ Salidas                                                                                                    |                              |            |
| Áreas 🗶 🕂             | Información de Área                                                                                                    |                              | • Ф        |
| 🖃 Áreas               |                                                                                                    |                              |            |
| □ panel1              | Nombre:                                                                                                    | Area2                        |            |
| Area3                 |                                                                                                    |                              |            |
|                       | Número de áreas                                                                                                    |                              |            |
|                       | Numero de area:                                                                                                    | 2                            |            |
|                       |                                                                                                    |                              |            |
|                       | Etiqueta de área:                                                                                                    | Area 2e                      |            |
|                       |                                                                                                    |                              |            |
|                       | Área habilitada                                                                                                    |                              |            |
|                       |                                                                                                    |                              |            |
|                       | Habilitada:                                                                                                    |                              |            |
|                       | Habiilada.                                                                                                    |                              |            |
|                       |                                                                                                    |                              |            |
| · _                   |                                                                                                    |                              |            |
| Zones                 |                                                                                                    |                              |            |
| Zonas 👻 👎             | Información de Zona                                                                                                    |                              | <b>-</b> 7 |
| ⊡ Zonas<br>⊡ ∎ panel1 |                                                                                                    |                              |            |
| Zone1                 | Nombre:                                                                                                    | Zone2                        |            |
| Zone2                 |                                                                                                    |                              |            |
|                       | 1                                                                                                    |                              |            |
|                       | Número de zona:                                                                                                    | 2                            |            |
|                       | Número de zona:                                                                                                    | 2                            |            |
|                       | Número de zona:<br>Etiqueta de zona:                                                                                               | 2<br>Zone 002                |            |
|                       | Número de zona:<br>Etiqueta de zona:                                                                                               | 2<br>Zone 002                |            |
|                       | Número de zona:<br>Etiqueta de zona:<br>Zona Habilitada:                                                                           | 2<br>Zone 002                |            |
|                       | Número de zona:<br>Etiqueta de zona:<br>Zona Habilitada:                                                                           | 2<br>Zone 002                |            |
|                       | Número de zona:<br>Etiqueta de zona:<br>Zona Habilitada:<br>Partición de zona:                                                     | 2<br>Zone 002                |            |
|                       | Número de zona:<br>Etiqueta de zona:<br>Zona Habilitada:<br>Partición de zona:                                                     | 2<br>Zone 002                |            |
|                       | Número de zona:<br>Etiqueta de zona:<br>Zona Habilitada:<br>Partición de zona:<br>Tipo:                                            | 2<br>Zone 002                |            |
|                       | Número de zona:<br>Etiqueta de zona:<br>Zona Habilitada:<br>Partición de zona:<br>Tipo:                                            | 2<br>Zone 002<br>1<br>ZX82 ~ |            |
|                       | Número de zona:<br>Etiqueta de zona:<br>Zona Habilitada:<br>Partición de zona:<br>Tipo:<br>Habilitado:                             | 2<br>Zone 002<br>1<br>ZX82 ~ |            |
|                       | Número de zona:<br>Etiqueta de zona:<br>Zona Habilitada:<br>Partición de zona:<br>Tipo:<br>Habilitado:                             | 2<br>Zone 002<br>1<br>ZX82 ~ |            |
|                       | Número de zona:<br>Etiqueta de zona:<br>Zona Habilitada:<br>Partición de zona:<br>Tipo:<br>Habilitado:<br>Configuración de alarmas | 2<br>Zone 002<br>1<br>ZX82 ✓ |            |

Asociar cámara

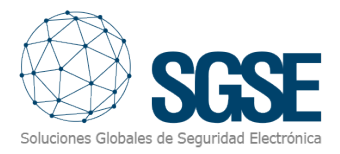

The device type for each zone can be specified in the type field.

You can configure the creation of alarms for each zone and link them with cameras at the bottom of the screen.

| Disparar alamas     Asociar cámara                                                                                                    |                  |                                                                                                    |
|----------------------------------------------------------------------------------------------------|------------------|----------------------------------------------------------------------------------------------------|
| Grupos                                                                                                    |                  | Seleccionado:                                                                                                    |
| OESKTOP-FM6EDP9     Orupo de grupo de cámaras 1     hikvision     uniview     UNIVIEW IPC2322EBR5-DPZ28-C (192.168.2.     UNIVIEW IPC2324SS-DZK-I0 (192.168.2.54) - | Añadir<br>Quitar | <ul> <li>UNIVIEW IPC2322EBR5-DPZ28-C (192.168.2.12) - Cámara</li> <li>UNIVIEW IPC2324SS-DZK-I0 (192.168.2.54) - Cámara 1</li> </ul> |
| < >                                                                                                    |                  | < >                                                                                                    |
| UNIVIEW IPC2324SS-DZK-I0 (192.168.2.54) - Cámara 1<br>UNIVIEW IPC2322EBR5-DPZ28-C (192.168.2.12) - Cámara 1                                                         |                  |                                                                                                    |

The option to set off alarms will be checked by default so that the alarms linked with all zones will reach Milestone.

By checking the link camera option, you can specify which cameras will be linked to the zone alarm.

Outputs

| onfiguración de alarmas                                                                                                    |                  |                                                                                                    |
|----------------------------------------------------------------------------------------------------|------------------|----------------------------------------------------------------------------------------------------|
| 🗹 Disparar alarmas                                                                                                    |                  |                                                                                                    |
| Asociar cámara                                                                                                    |                  |                                                                                                    |
|                                                                                                    |                  |                                                                                                    |
|                                                                                                    |                  |                                                                                                    |
| Grupos                                                                                                    | \$               | Seleccionado:                                                                                                    |
| DESKTOP-FM6EDP9     DESKTOP-FM6EDP9     Discrete for the second sector of the second sector of the sector of the sector of | Añadir<br>Quitar | <ul> <li>UNIVIEW IPC2322EBR5-DPZ28-C (192.168.2.12) - Cámara</li> <li>UNIVIEW IPC2324SS-DZK-I0 (192.168.2.54) - Cámara 1</li> </ul> |
| < >                                                                                                    |                  | < >                                                                                                    |
| UNIVIEW IPC2324SS-DZK-I0 (192.168.2.54) - Cámara 1<br>UNIVIEW IPC2322EBR5-DPZ28-C (192.168.2.12) - Cámara 1                                                                                                    |                  |                                                                                                    |

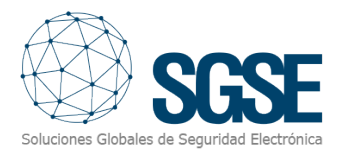

### Smart Client

Panels and their devices can be added to the plans in Smart Client.

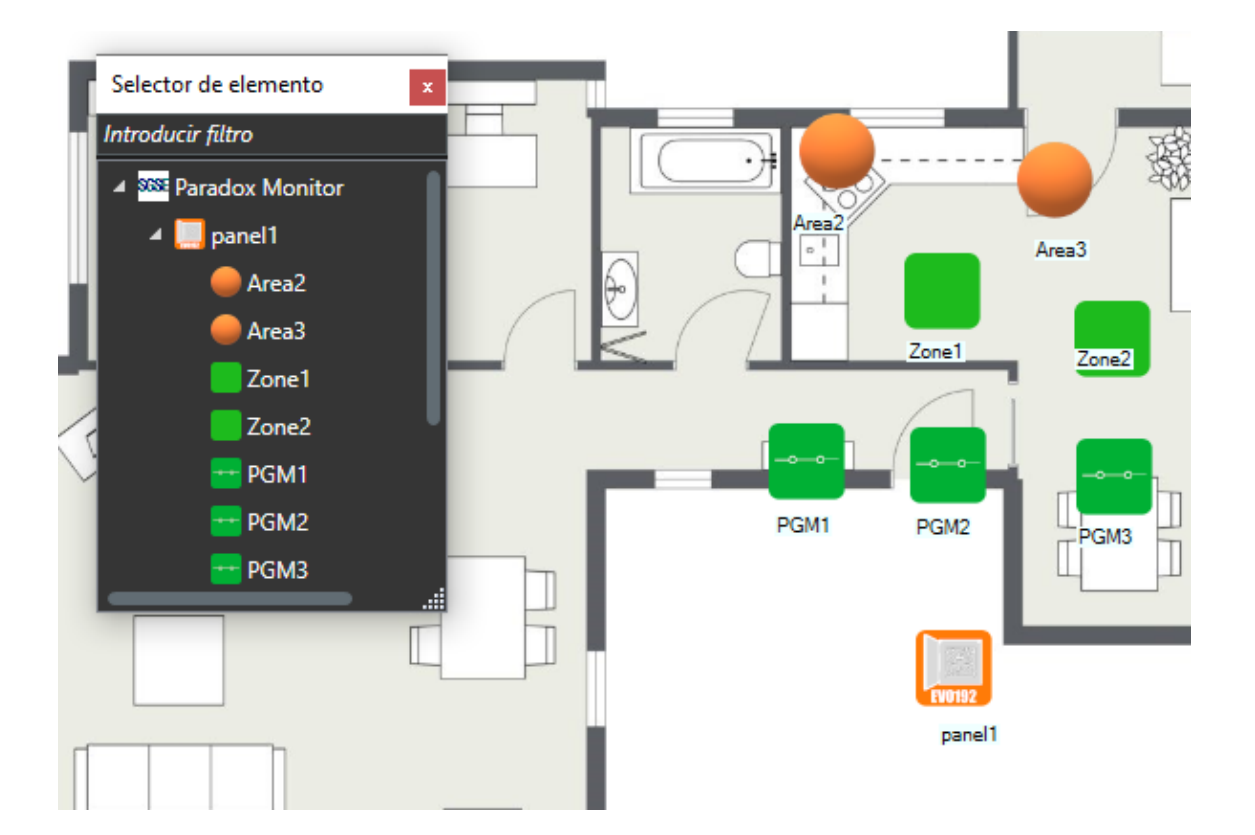

By right-clicking on each of the plan elements, commands can be sent to the panel.

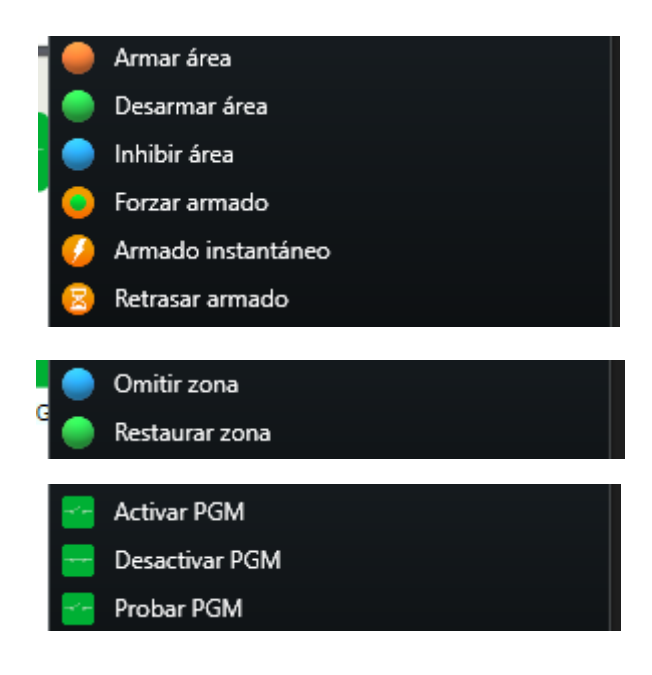

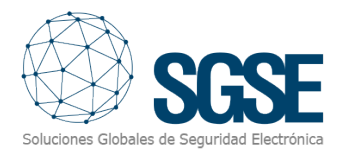

### 8. Troubleshooting

#### Licences

The message that pops up when I try to load my licence on to the system does not contain the details of the licence I have purchased.

Check if the "*Licence.lic*" file is in the "*C*:\*Program Files*\*SGSE*\*SGSE Panel Integration Service*" folder. If the file is in this folder, contact technical support.

#### Error when connecting to the panel management server

Ha ocurido un error con la conexión al servidor de gestión de paneles. Revise la configuración del servicio de gestión de paneles.

#### . 8:52:20 Ha ocurrido un error con la conexión al servidor de gestión de paneles. Revise la configuración del servicio de gestión de paneles.

An error message appears when I try to connect to the panel management server.

Check the plugin configuration in *Tools > Options > Panel Management Server* in the Management Client and ensure that the access credentials are the same as those in the "*appsettings.json*" file.

#### Further information

For more information, please see the <u>information available online</u> or contact SGSE at the following email address: <u>info@sgse.eu</u>.